## 事前申込したプログラムの受講方法

申込したプログラムの教室等に入室する前に

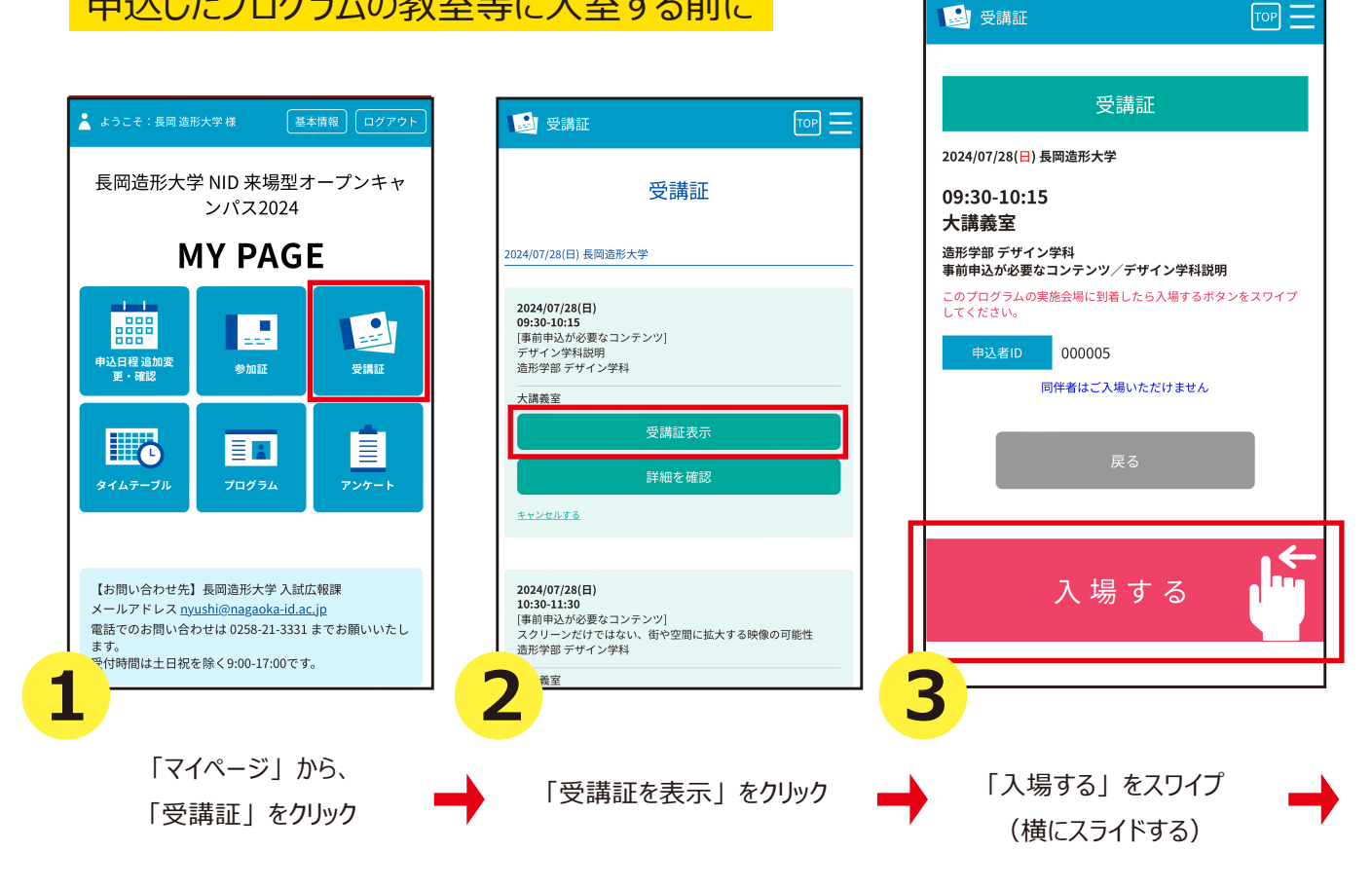

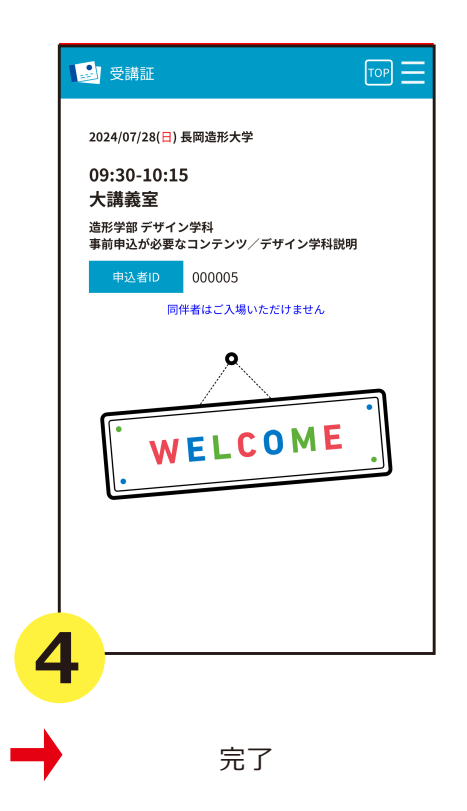

この画面が出たら完了です。 教室等にお入りください。 ※スタッフが画面の確認をする 場合があります。

保護者説明会など入室直前に受講証をスワイプできない 場合はそのまま入室してください。 終了後のスワイプをお願いします。